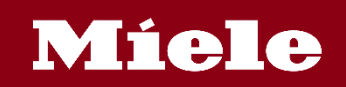

# Miele App セットアップ&使い方マニュアル

アプリを使用する場合は、マニュアルに沿ってセットアップを行っていただくようお願いします。

プロセスおよび画面は、変更になる場合があります。その場合は、アプリの画面の指示に従って セットアップをすすめていただきますようお願いします。

開始前に「Miele@mobile」アプリをApple App StoreまたはGoogle Playからダウンロードしてくだ さい。

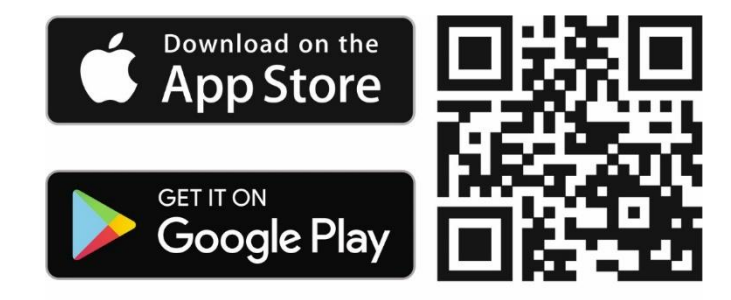

\*i-Phone,iPadはApple Inc.の商標です。

\*AndroidはGoogle inc.の商標または登録商法です。

Miele機器を使用する部屋で、WiFiネットワークの信号強度が十分であることを確認してください。 2.4GHz WiFiネットワークをご使用ください。

通信環境や使用状況によっては、Miele@mobileアプリをご利用できない場合があります。

セットアップ方法は次のどちらかを選択できます。

1. 「WPSで接続」

Miele@moblieアプリによって接続のプロセスを案内します。 「WPSプッシュボタンモード」をサポートしたルーターが必要になります。 ワンタッチで設定ができますが、WPSプッシュボタンが分からない、またルーターがWPSを サポートしているか分からない場合はアプリで接続を行います。

2.「アプリで接続」

Miele@mobileアプリよって接続のプロセスをステップごとに案内します。ご自宅のWiFiネット ワークの名前とパスワード、ミーレ機器の9桁の製造番号が必要です。製造番号は型式ラベルに 記載されています。

このセットアップガイドは主に「アプリで接続」する方法に沿って記載しています。

2021年9月現在

# Míele

### アカウントを作成

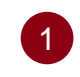

「ログイン/登録」を選択

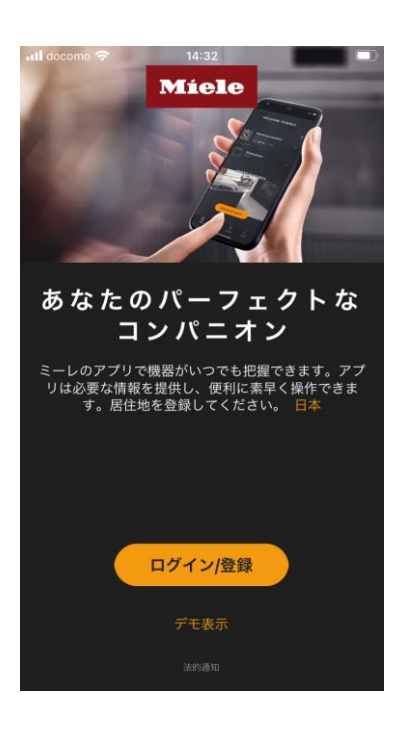

所在地を選択

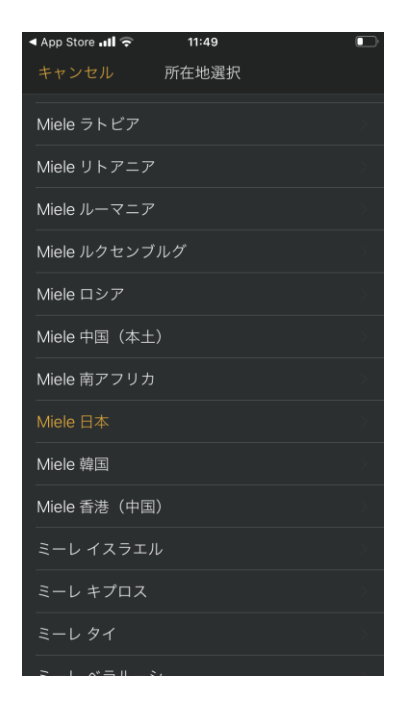

**3** 利用規約など確認後承諾

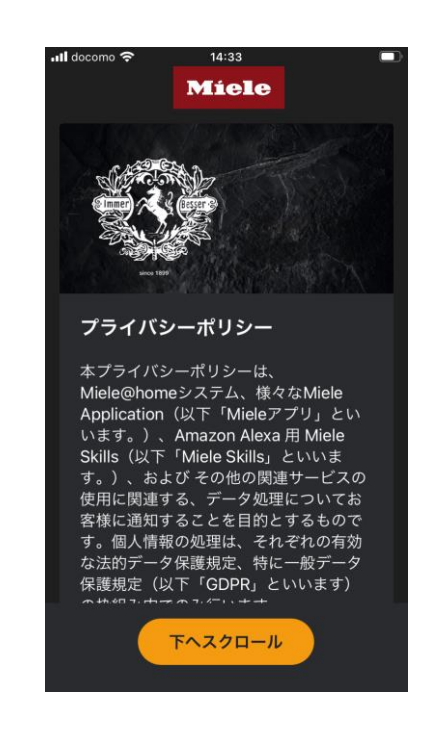

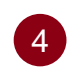

必須項目を入力して登録

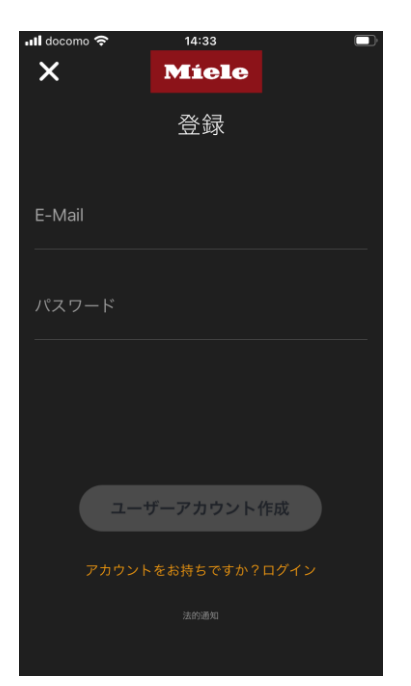

## 5 「時刻同期」で 「大阪、札幌、東京」を選択

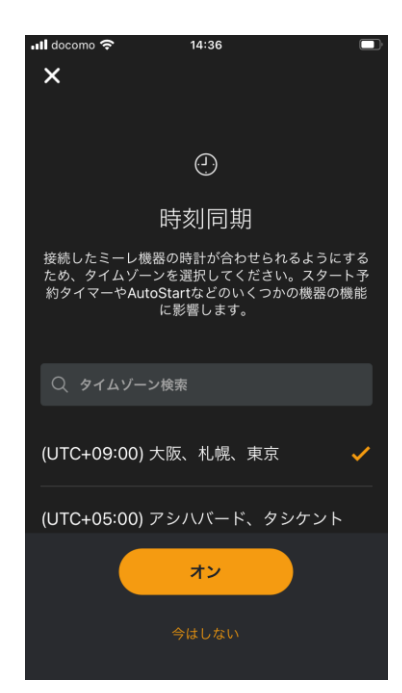

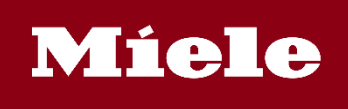

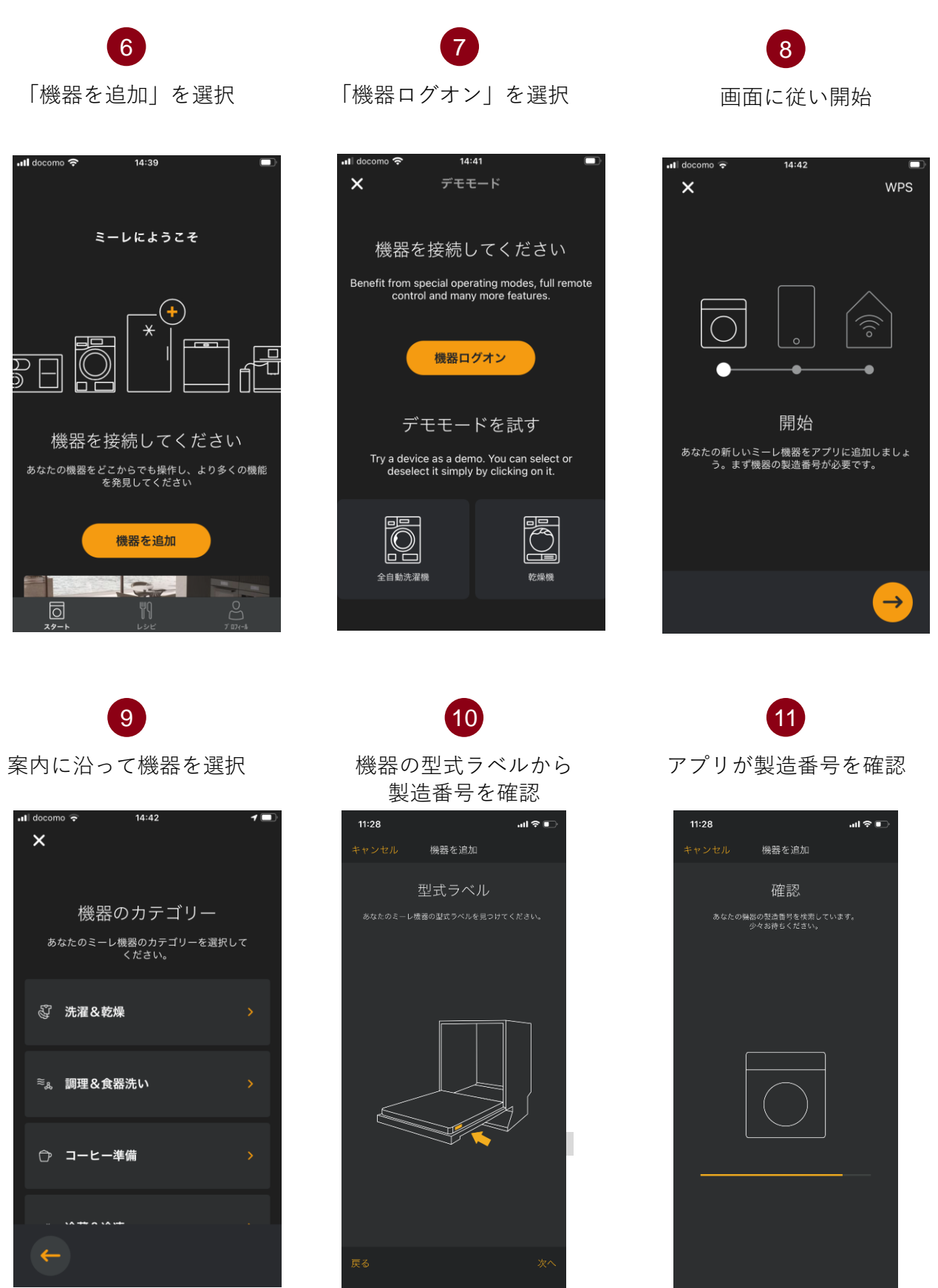

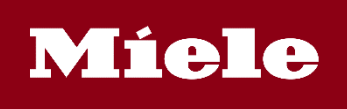

13

機器の電源を入れる

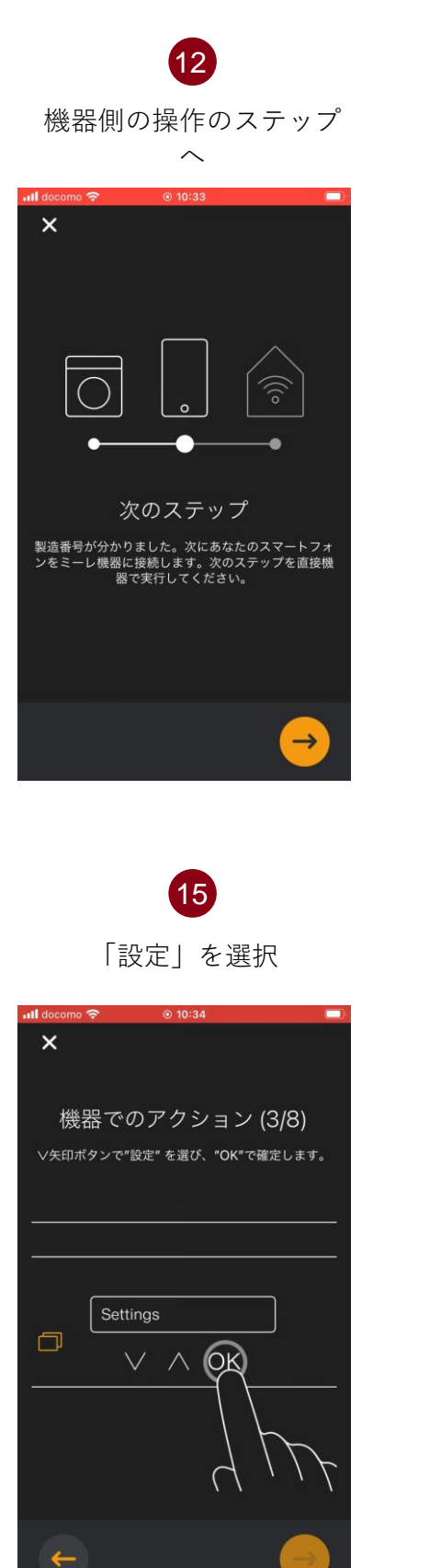

・11 docomo ? 010:33
※
機器でのアクション (1/8)
①ボタンでミーレ機器の電源をオンにします。
「「「「」」」」」

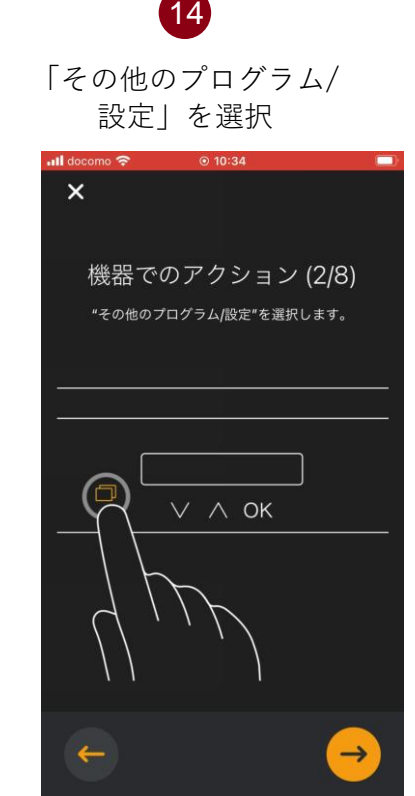

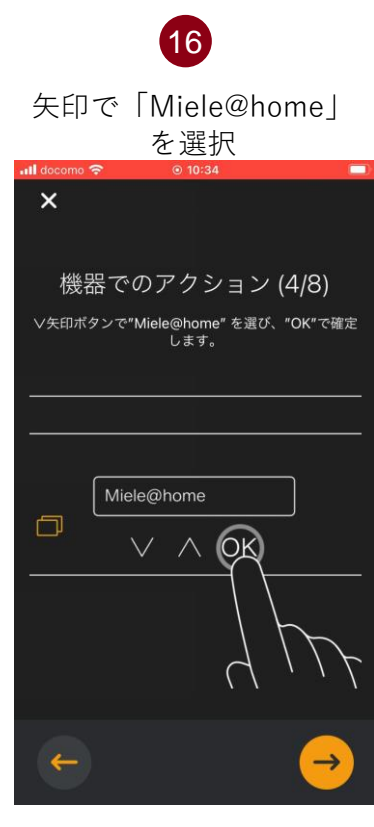

17 「セットアップ」をOKで確定

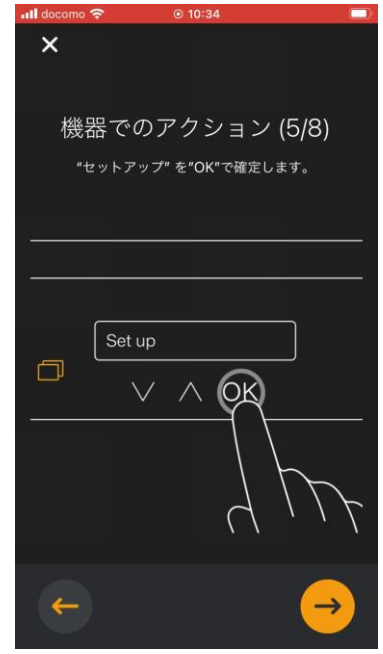

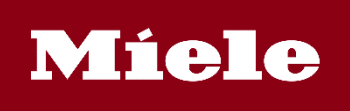

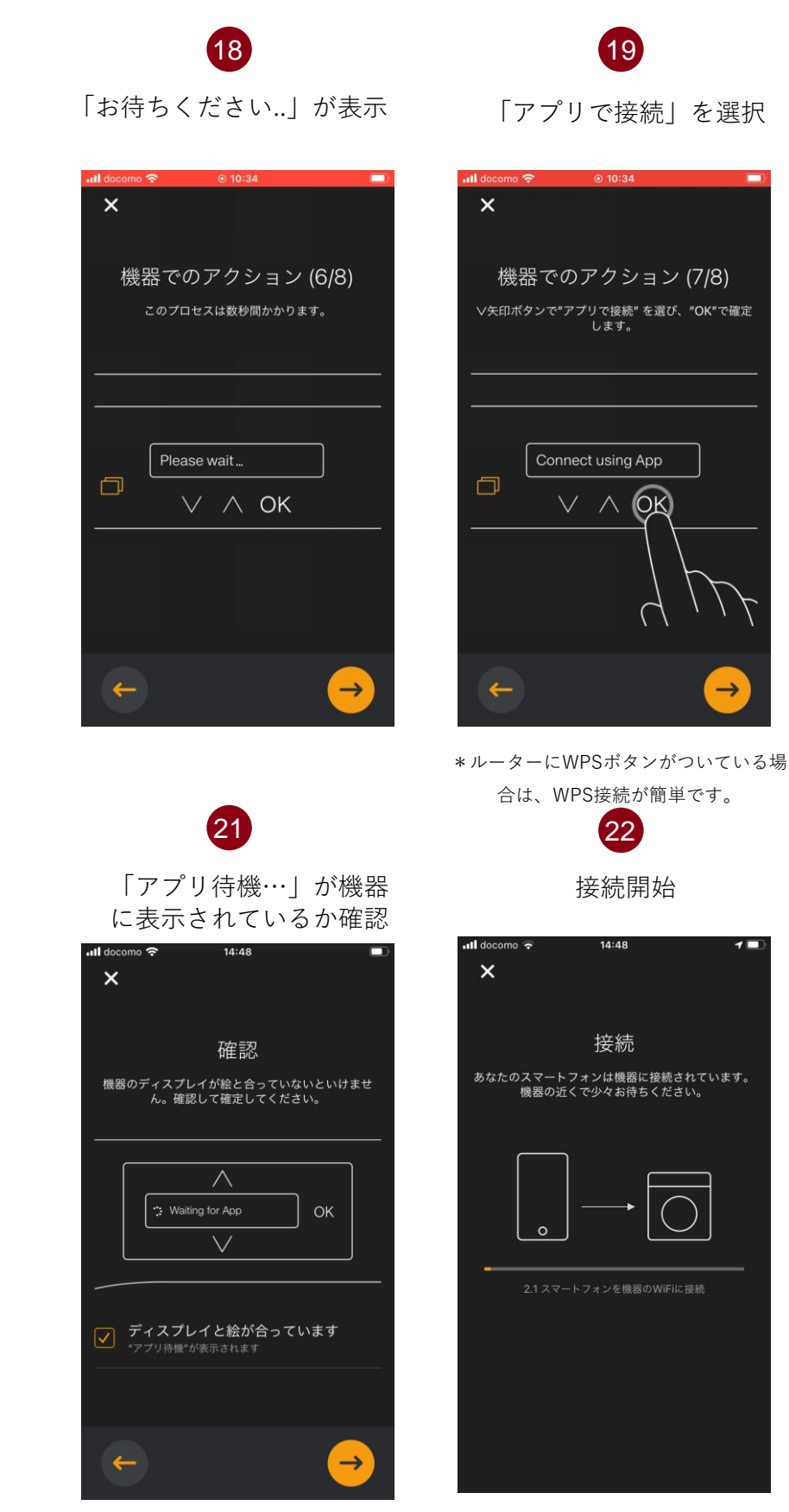

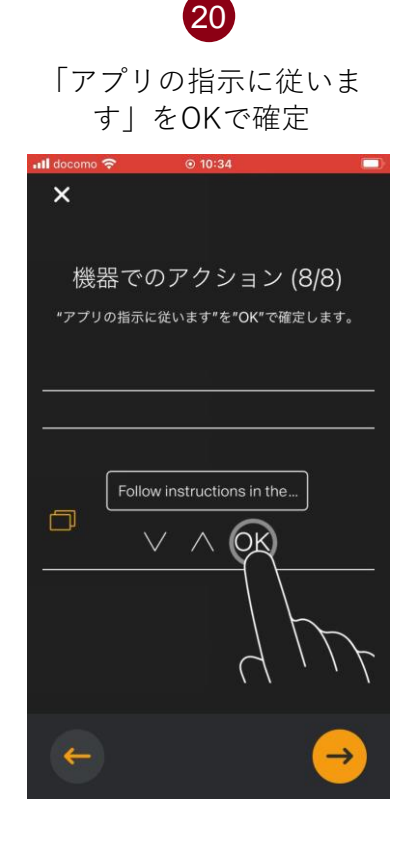

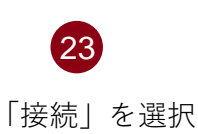

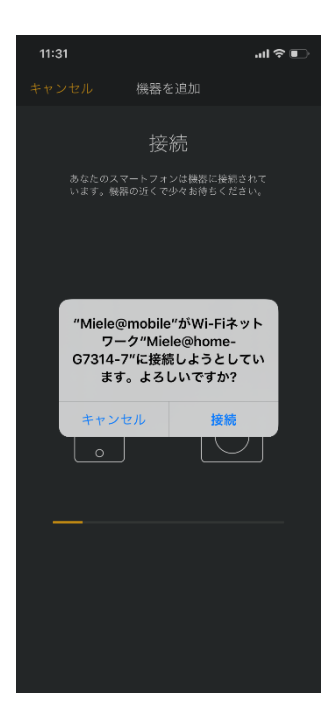

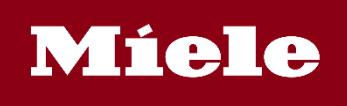

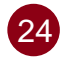

#### 機器とスマホの接続が完了、 WiFi接続ステップへ

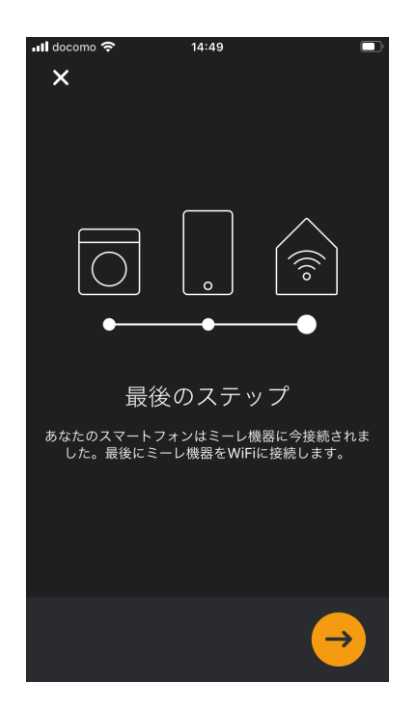

使用するWiFiネット ワークを選択

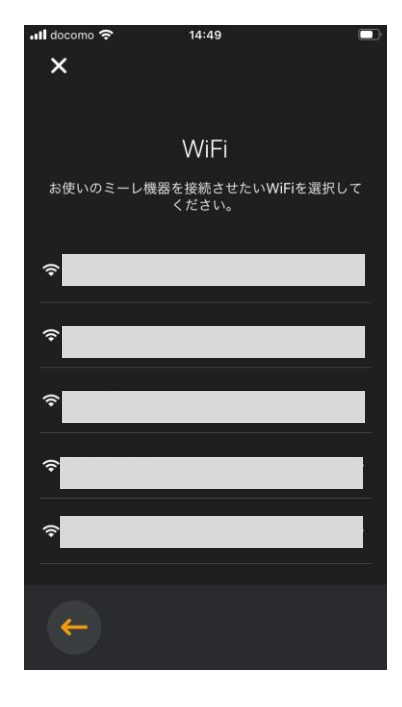

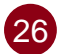

WiFiパスワードを入力

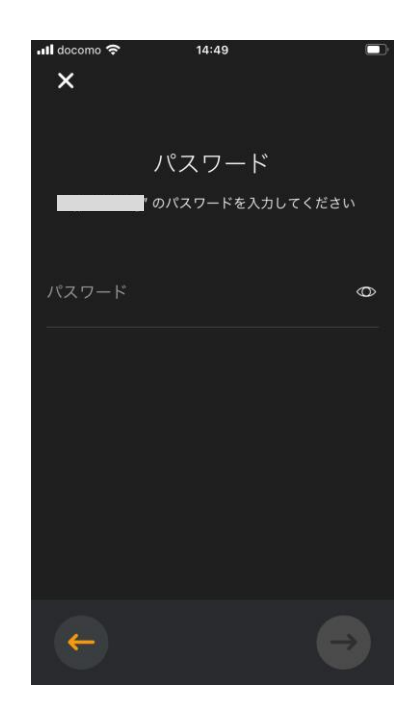

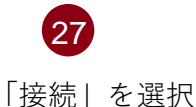

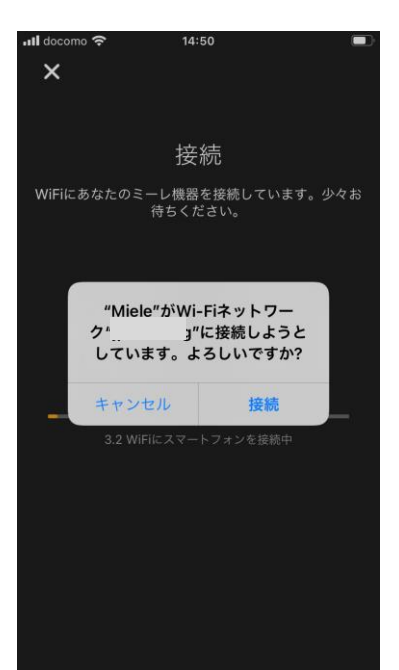

28

WiFiと機器を接続中

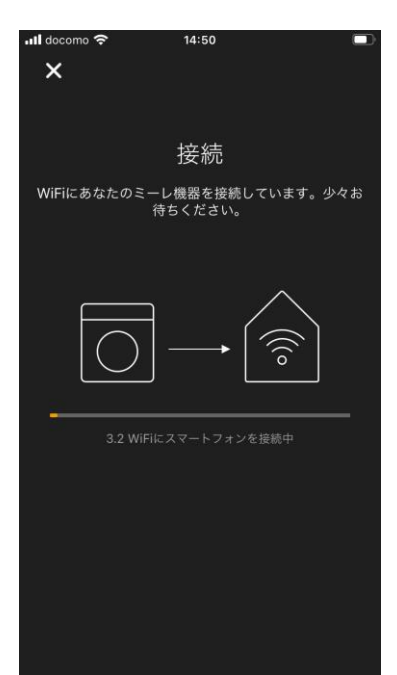

**29** 接続完了 機器ディプレイも「接続完了|

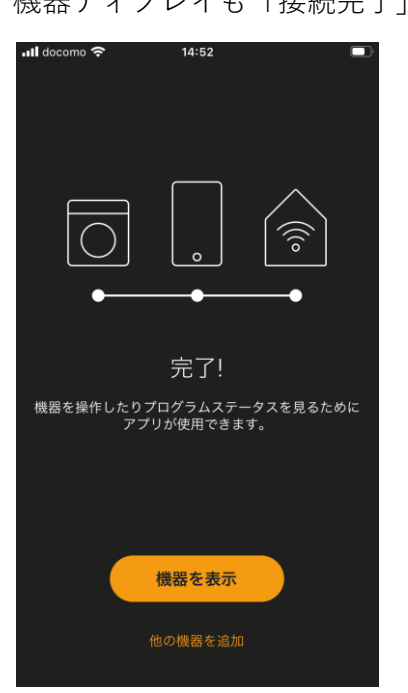

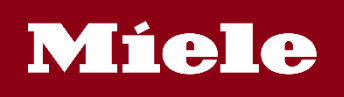

アプリの簡単な説明(機器一覧)

| 📶 docomo 奈 | 8:49                                        |                           | II docomo 奈                     | 11:13                                                       |                        |
|------------|---------------------------------------------|---------------------------|---------------------------------|-------------------------------------------------------------|------------------------|
|            |                                             |                           | K                               | 食器洗い機                                                       | <u>ر</u> ې<br>۲        |
|            | ミーレにようこそ                                    |                           | 機器                              | AutoStart                                                   | ステータス                  |
| A<br>•     | <b>食器洗い機</b><br>• <sup>運転中</sup><br>② 00:27 | •••                       | □ Mobil<br>プログ<br>機器の<br>Mobile | eStart オン C<br>ラムをリモートで開始<br>MobileStartボタンを:<br>Startの追加情報 | するには、ミーレ<br>オンにします。    |
|            | <b>乾燥機</b><br>● 未接続                         |                           |                                 |                                                             |                        |
|            | コーヒーマシン<br>● MobileStart DEMO               |                           | プログラム                           |                                                             |                        |
|            | <b>全自動 洗濯機</b><br>● オフ                      |                           | デログ<br>ドア オープン                  | <sub>ラム</sub><br>今すぐ                                        | $\times$ $\times$      |
| 29-b       |                                             | °<br>2 <sup>°</sup> □74−№ |                                 |                                                             | ۲ <sup>°</sup> ۵۲٬ – ۳ |

A Aステイタス・・・それぞれの機器のステイタスが一目で分かります。

B 接続機器の追加/デモモード・・・接続したい機器の追加やデモモードを試すことが出来ます。

MobileStart オン(インフォメーション)・・・アプリから操作する場合は機器操作パネルの「MobileStart」をオンにします。

(その他のメッセージ) リモートコントロールオフ(インフォメーション)・・・機器側で操作を行っ た直後はアプリですぐに操作できません。15秒ほどそのままお待ちいただき、 メッセージが消えるとアプリで操作ができます。

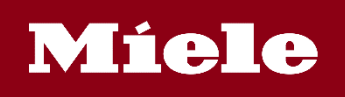

アプリの簡単な説明(食器洗い機)

| • doco      | omo 奈                       | 9:27               |             | <b></b>      | ••• doc            | como 奈                 | 9:52      |        |                    |
|-------------|-----------------------------|--------------------|-------------|--------------|--------------------|------------------------|-----------|--------|--------------------|
| <           |                             | 食器洗い               | 機           | ( <u>ତ</u> ି | <                  |                        | 食器洗い      | い機     | ¢                  |
| 機器          | Auto                        | oStart             | ステータス       |              | 機器                 | a Au                   | toStart   | ステータス  |                    |
|             |                             |                    |             |              | 時間<br>(一)          | で<br>開始時間<br>9:52      |           |        | >                  |
|             | Į                           |                    |             |              | <b>(</b> )         | 終了時間<br>12:35          |           |        | >                  |
| プログ         | ブラム                         |                    |             |              | Ø                  | <sup>時間</sup><br>02:43 |           |        |                    |
| C<br>       | プログラム<br>自動                 |                    |             | >            | 洗剤                 | 投入量                    |           |        |                    |
| ۶<br>۹<br>۹ | <sup>追加オプショ:</sup><br>選択してく | ください               |             | >            | igitan<br>Katika   | オートド                   |           |        |                    |
|             |                             |                    |             |              |                    | オートスター                 | ートを使用するた  | めにミーレオ | ートドスを              |
| ドアオ         | トープン <b>E</b>               | 今すぐ                | $\bigcirc$  | $\times$     | ドア                 | オープン                   | 今すぐ       |        |                    |
| 2           | 0<br>9-1                    | <b>"</b>   <br>ע∍ピ | 0<br>17 171 | )<br>-h      |                    | 0<br>29-1              | 買り<br>レシピ |        | 0<br>∽<br>1° ¤71−№ |
| A           | プログラム                       | ム・・・使              | 用するプログ      | ブラムを         | :選択しま <sup>.</sup> | す。                     |           |        |                    |
| B           | プログラム                       | ムオプショ              | ン・・・使月      | 目するブ         | パログラム              | オプショ                   | ンを選択し     | ます。    |                    |
| C           | スタート                        | 予約・・・              | 開始時間もし      | くは終          | そ了時間が              | 設定できる                  | ます。       |        |                    |

- D オートドス・・・洗剤自動投入システムを使用する場合はオンにします。
- ┏ アクションバー・・・機器のスタート/ストップを行います。

#### \*モデルにより使用できる機能は異なります。

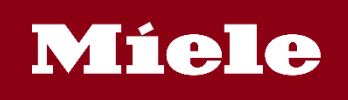

アプリの簡単な説明(食器洗い機)

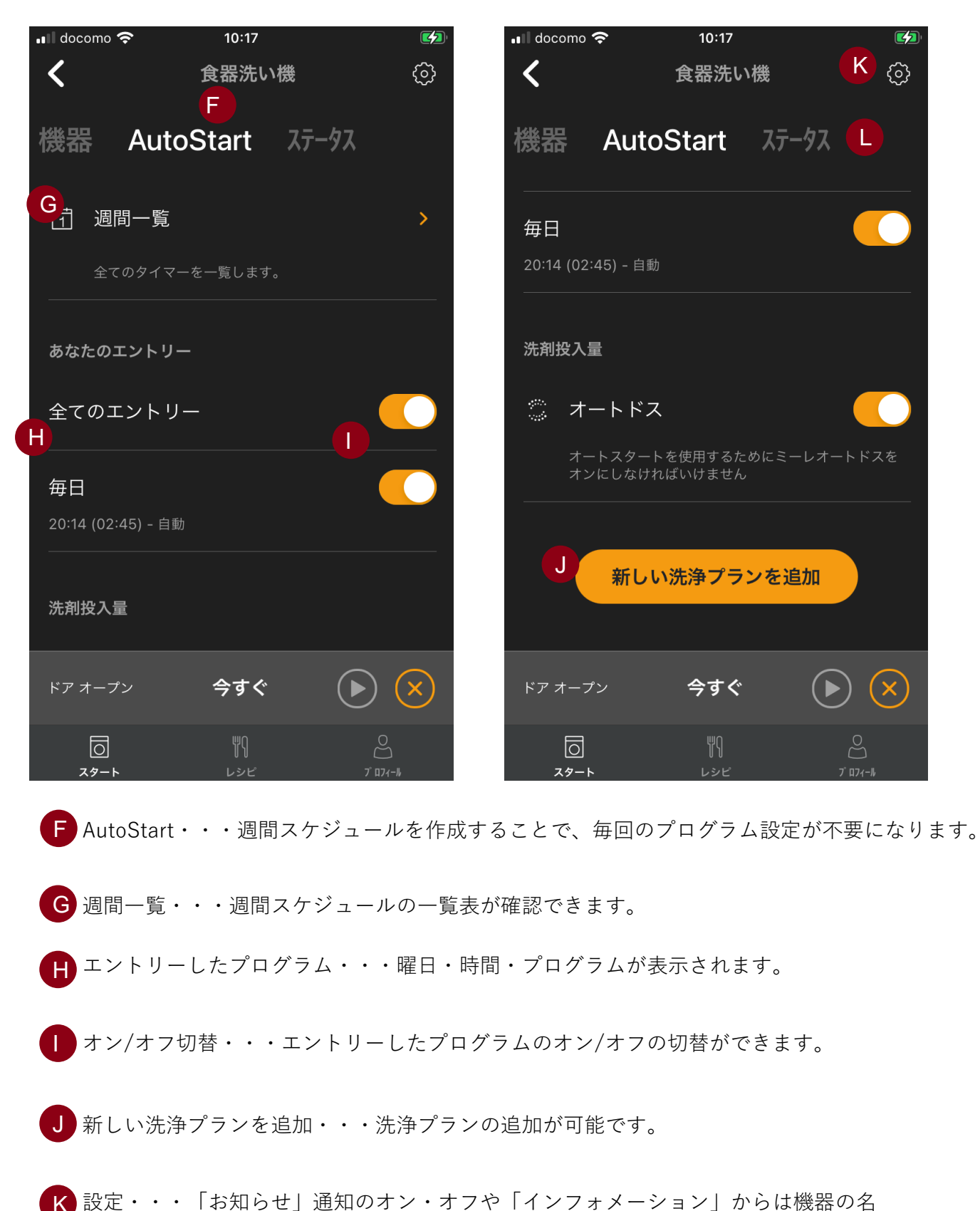

かを変更したり、シリアルナンバーが確認できます。「取扱説明書」は調整中

L ステータス・・・洗剤の残量を確認できます。(現在タブレット洗剤のみ可能)

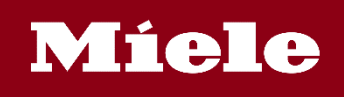

アプリの簡単な説明(洗濯機)

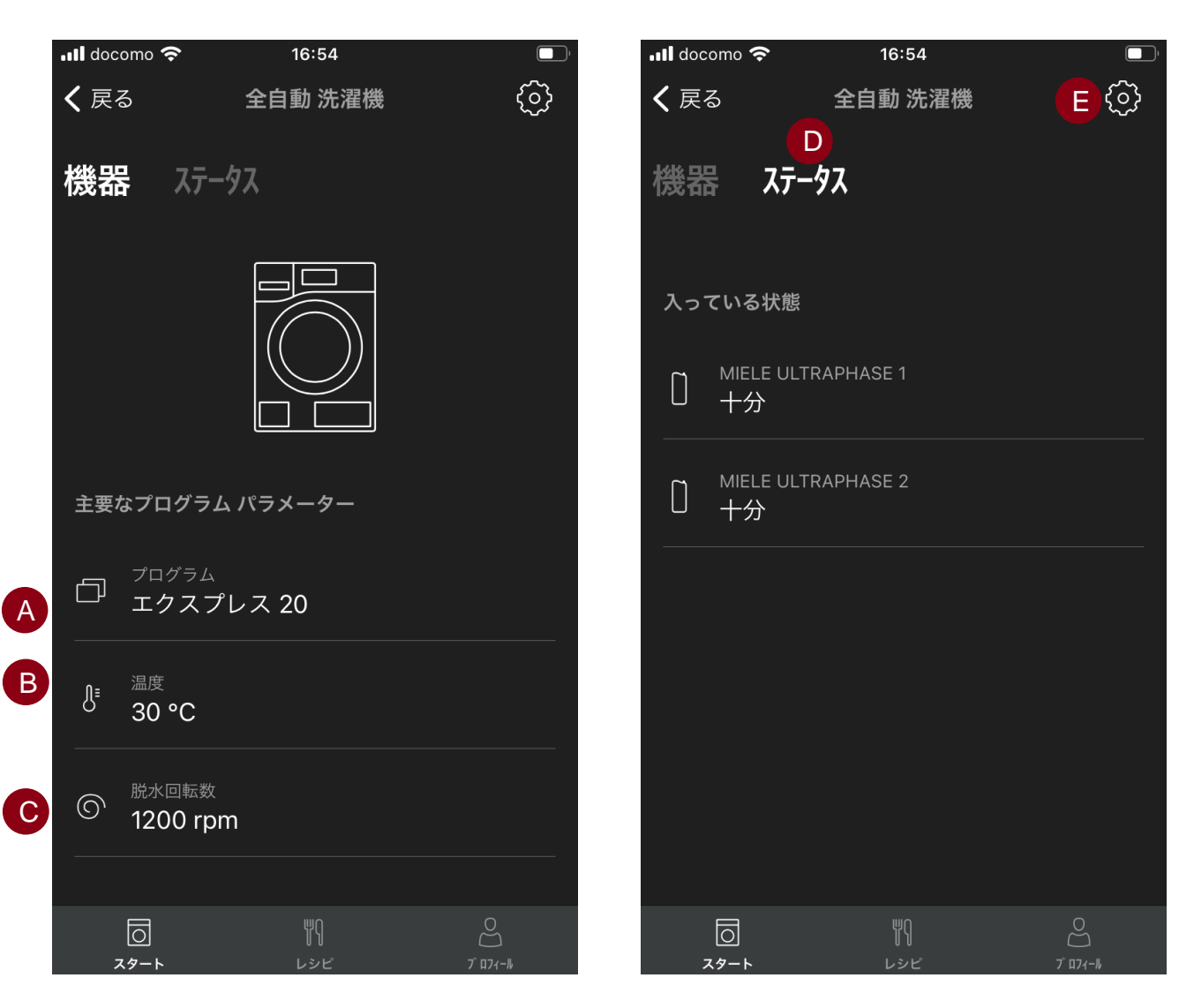

- A プログラム・・・使用するプログラムを選択します。
- B 温度・・・温度を選択します。
- C 脱水回転数・・・脱水回転数を選択します。
- ▶ ステータス・・・UltraPhase洗剤のステータスが「コンテナなし」、「十分」、 「空」で表示されます。
- 設定・・・設定の中の「ライブラリー」では衣類のお手入れ、しみの取扱い、
   お手入れマークの情報がご覧いただけます。「取扱説明書」は調整中。

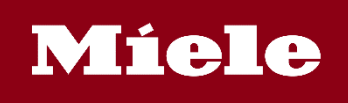

### アプリの簡単な説明(オーブン)

| 📲 docomo 奈                  | 12:08  |                                 | •II doc      | omo 奈                          | 12:08           | @ 🔲                             |
|-----------------------------|--------|---------------------------------|--------------|--------------------------------|-----------------|---------------------------------|
| <                           | オーブン   | 63                              | <            |                                | オーブン            | ŵ                               |
|                             |        |                                 |              | <sub>調理モード</sub><br>熱風加熱 ブ     | <sup>^</sup> ラス |                                 |
|                             |        |                                 | ې<br>ام<br>ا | <sup>オプション</sup><br>Booster, 急 | 速冷却             | >                               |
| 主要なプログラム                    |        |                                 | 温度           |                                |                 |                                 |
| □ 調 <sup>理モード</sup><br>熱風加熱 | ・プラス   | A                               |              | 目標<br>160 °C                   |                 | <b>C</b> >                      |
| → オプション<br>→ Booster,       | , 急速冷却 | <b>B</b> >                      | ₽            | 現在<br>41 °C                    |                 |                                 |
| 温度                          |        |                                 | 時間           |                                |                 |                                 |
|                             |        | >                               | Ð            | <sup>時間</sup><br>時間が選択         | されていません         |                                 |
| 目標                          | 160 °C | $\blacktriangleright$ $\otimes$ | 目標           |                                | 160 °C          | $\blacktriangleright$ $\otimes$ |
| <br>געש-۲                   |        | 0<br>2 <sup>°</sup> ¤71−№       |              | <br>۲۶–۲                       |                 | ۵<br>۲ ۳74-۱۸                   |

- A 調理モード・・・使用する調理モードを選択します。
- B オプション・・・Booster (すばやく予熱)、急速冷却、(調理後の)保温などのオプ ションを選択します。
- 目標温度・・・調理温度を設定します。
- D 時間・・・調理時間または終了時刻を設定します。
- E アクションバー・・・機器のスタート/ストップを行います。